## Instruktioner till mallar för yxkastning Börja med att döpa om mallen till dagens datum Resultat och plats Med arkiv spara som och fyll i namn klicka på spara Sen är det bara att följa instruktionerna I Openoffice: File: Spara som Fyll endast i namn, klubb och klass. Sen skriver man i kastresultatet i dom <u>GULA</u> rutorna INGA ANDRA RUTOR FÅR SKRIVAS I. Då förstörs räkneoperationerna Namnlista finns i flik NAMN Bara att kopiera och klistra in i startlistan

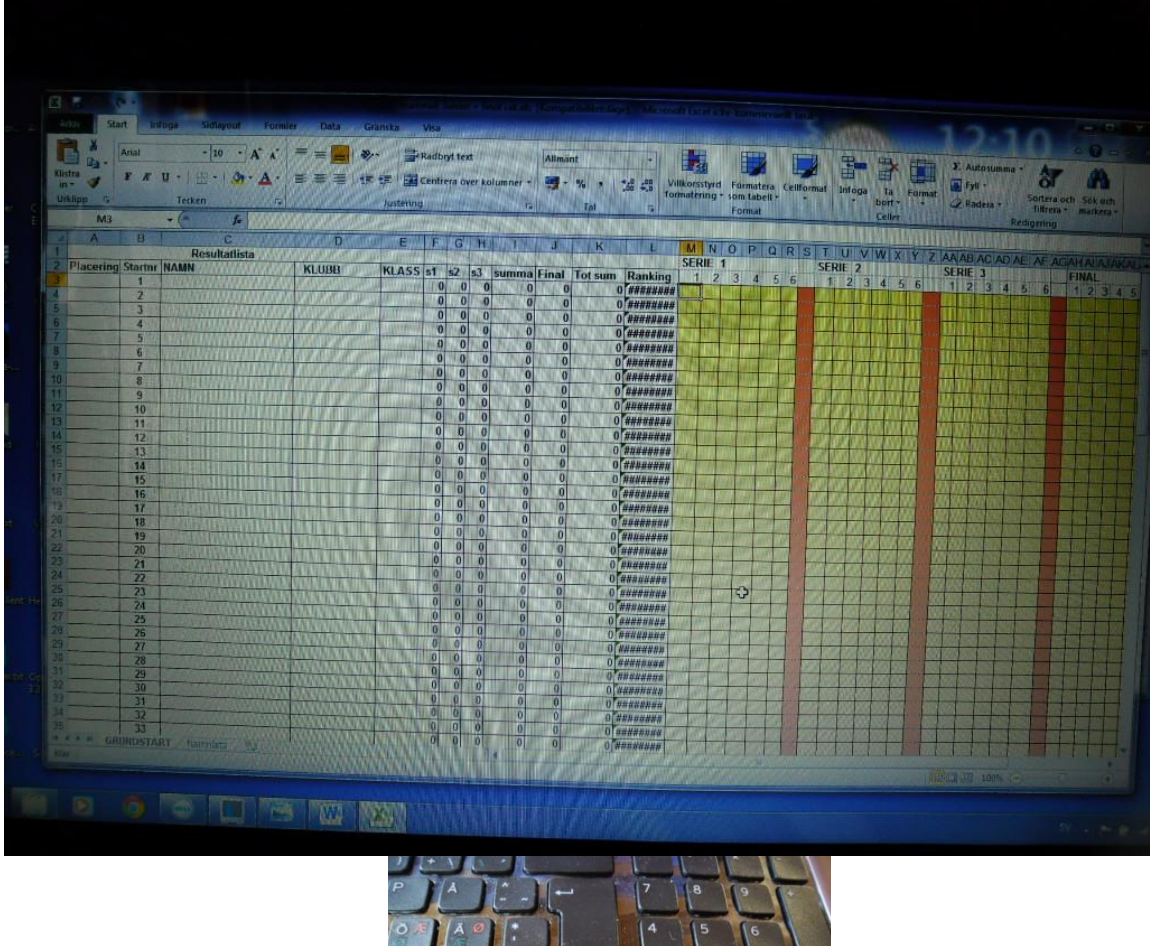

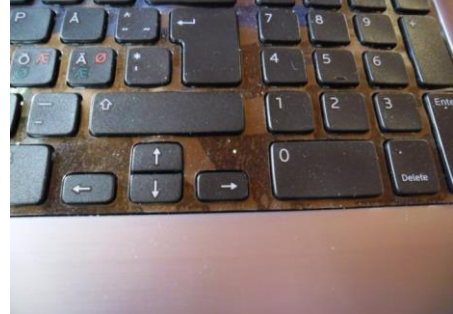

För att fytta runt i dom GULA rutorna använd PIL-tangenterna pil-upp, pil-ner v-pil h-pil Om man skriver fel siffra så byt till nästa ruta och gå tillbaka och skriv rätt siffra Om man inte gör så, då blir det fel den skriver tex. 34 om man skriver två siffror
Om man ska radera i rutan så HÖGERKLICKA och välj Radera Innehåll.
O.B.S. Välj inte Ta Bort för då blir det fel i hela mallen.
Du kan markera flera rutor samtidigt och HÖGERKLICKA och välj Radera Innehåll.

## När det blir dags att byta bana så <mark>HÖGERklickar i marginalen</mark> På den personen som ska byta till bana Ett sen <u>KLIPP UT</u>

I Openoffice: Börja med att göra lika många tomrader i början på arket som det finns banor. Högerklicka i marginalen på bana Ett och infoga rader upprepa tills du har rätt antal tomma rader. SEN: Klipp ut den som ska byta bana. Högerklicka på den närmast tomma raden i marginalen och sen <mark>klistra in</mark>.

| A CONTRACTOR OF THE OWNER OF THE OWNER OWNER OF THE OWNER OWNER OWNER OWNER OWNER OWNER OWNER OWNER OWNER OWNER OWNER OWNER OWNER OWNER OWNER OWNER OWNER OWNER OWNER OWNER OWNER OWNER OWNER OWNER OWNER OWNER OWNER OWNER OWNER OWNER OWNER OWNER OWNER OWNER OWNER OWNER OWNE |                         |                  |            |   | KL ST |   | 63 | CI |
|----------------------------------------------------------------------------------------------------|-------------------------|------------------|------------|---|-------|---|----|----|
|                                                                                                    | <u>1</u> 1              | DRSTEN HAGBERG   | VGK        | H | 0     | 0 | 0  |    |
| 4                                                                                                    |                         |                  | KOLSVA     | H | 0     | 0 | 0  |    |
| E Aria                                                                                                    | A A                     | 🥶 • % • 🚘        | HÄLLEFORS  | H | 0     | 0 | 0  |    |
| F                                                                                                    | K = 3 - A -             |                  | KARLSKOGA  | H | 0     | 0 | 0  |    |
|                                                                                                    |                         | TT THE THE THE T | KOLSVA     | H | 0     | Ō | 0  |    |
| - NURVE                                                                                                    | Vienaut                 | L MATTSON        | TVEEGGARNA | H | 0     | 0 |    |    |
| 100                                                                                                    | <u>Nipp ut</u>          | RRE SKOGLUND     | HÄLLEFORS  | H | 0     | 0 | 0  |    |
|                                                                                                    | Kopiera                 | PIO HAUTA        | KARLSKOGA  | H | 0     | 0 | 0  |    |
| 13                                                                                                    | Inklistringsalternativ: | LF BJUR          | HÄLLEFORS  | H | 0     | 0 | 0  |    |
| 1                                                                                                    | TEA .                   | NNAR NORD        | TVEEGGARNA | H | 0     | 0 | 0  |    |
|                                                                                                    |                         | RHEDQVIST        | TÖNNANGER  | H | 0     | 0 | 0  | -  |
|                                                                                                    | Klistra in special      | PO SALMELA       | HALLEFORS  | H | 0     | 0 | 0  |    |
|                                                                                                    | Infoga                  | EN-ERIK ROSÉN    | TÖNNANGER  | H | 0     | 0 | 0  | _  |
|                                                                                                    | inoga                   | ORN KARLSSON     | HÄLLEFORS  | H | 0     | 0 | 0  |    |
|                                                                                                    | <u>I</u> a bort         | JOHANSSON        | KARL SKOGA | H | 0     | 0 | 0  |    |
|                                                                                                    | Radera innehåll         | FHANSSON         | TVEEGGARNA |   | 0     | 0 | 0  |    |
| 0                                                                                                    | Formatana               | VAR GRENANDER    | ÖSTERLEN   | H | 0     | 0 | 0  |    |
| 2 -                                                                                                    | Lormatera celler        | EVI RONTTI       | KARI SKOGA | н | 0     | 0 | 0  |    |
| 5                                                                                                    | Rad <u>h</u> öjd        | EN-ERIK PERSSON  | HALLEFORS  | н | 0     | 0 | 0  |    |
| 0                                                                                                    | Dölj                    | GIS KARAMINAS    | VGK        | н | 0     | 0 | 0  | _  |
| 2                                                                                                    | Ta fram                 | IGT ANDERSSON    | HALLEFORS  | н | 0     | 0 | 0  |    |
| 25                                                                                                    |                         | NEL HEDBERG      | TONNANGER  | н | 0     | 0 | 0  | _  |
| 26                                                                                                    | 23 KEN                  | INETH NORDBERG   | KOLSVA     |   | 0     | 0 | 0  | _  |
|                                                                                                    | 24 JOE                  | MADIALA          |            |   | 0     |   | U  |    |

## För att få in personen på bana Ett så HÖGERklickar i marginalen Välj Infoga urklippta celler

| Arial - 10 - A A                      | 9 - % , 3                              |            |           |    |           |        |
|---------------------------------------|----------------------------------------|------------|-----------|----|-----------|--------|
|                                       | ······································ | 120810     |           |    |           |        |
|                                       |                                        | KLIIPP     | -         |    |           |        |
|                                       | TN HACBERG                             | NLODB      | KL        | 51 | <u>s2</u> | s3 sun |
| A Klipp ut                            |                                        | VOR        | <u>II</u> | 0  | 0         | 0      |
| Kopiera                               | DECON                                  | KOLSVA     | H         | 0  | 0         | 0      |
|                                       | RSSUN                                  | HALLEFORS  | H         | 0  | 0         | 0      |
| Indistringsalternativ:                | WALL                                   | KARLSKOGA  | H         | 0  | 0         | 0      |
| A A A A A A A A A A A A A A A A A A A | AHKONEN                                | KOLSVA     | H         | 0  | 0         | 0      |
|                                       | ITSON                                  | TVEEGGARNA | H         | Ō  | Ĩ O       |        |
| Klistra in special                    | SKOGLUND                               | HÄLLEFORS  | H         | 0  |           | 0      |
| Infooa urklippta celler               | AUTA                                   | KARLSKOGA  | H         | 0  | 0         | 0      |
| 13 - La mappia cenei                  | JUR                                    | HÄLLEFORS  | H         | 0  | 0         | 0      |
| 12 La bort                            | R NORD                                 | TVEEGGARNA | H         | 0  | 0         | 0      |
| 13 Radera innehåll                    | DQVIST                                 | TÖNNANGER  | H         | 0  | 0         | - V    |
| 14                                    | ALMELA                                 | HALLEFORS  | H         | 0  | 0         | 0      |
| 15 Lormatera celler                   | RIK ROSÉN                              | TÖNNANGER  | 4         | 0  | 0         | 0      |
| 16 Rad <u>h</u> öjd                   | KARLSSON                               | HÄLLEFORS  |           | 0  | 0         | 0      |
| 17 Doli                               | IANSSON                                | KADLSKOCA  |           | 0  | 0         | U ol   |
| 18                                    | NSSON                                  | TVEECCADNA |           | 0  | U         | 0      |
| 19 la tram                            | GRENANDED                              | IVEEGGARNA |           | 0  | 0         | 0      |
| V 20 18 KALE                          | MIPONTTI                               | USTERLEN   | H         | 0  | 0         | U      |
| 21 19 SVEN                            | FDIK DEDCCON                           | NARLSKOGA  | Π         | 0  | 9         | 0      |
| 22 20 MIDC                            | IC KADAMANAG                           | HALLEFORS  | Ħ         | 0  | 0         | 0      |
| 23 21 PENK                            | TANDED COON                            | VGK        | <b>H</b>  | 0  | 0         | 0      |
|                                       |                                        |            |           |    |           |        |

<u>Sortera</u> Markera området som ska sorteras Gå till marginalen och håll in <u>VÄNSTER musknapp</u> Håll inne knappen och dra neråt tills allt är markerat Sen sortera välj <mark>Anpassad sortering</mark> Välj en kolumn tex. I största till minsta Och för att skilja herrar och damer åt välj kolumn E I detta exempel I Openoffice Markera området som ska <u>sorteras. Gå ut i marginalen håll inne vänster musknapp</u> och

dra neråt till området är markerat. Sen vänsterklicka på Data i Översta raden välj sen Sortera och välj kolumn och klicka på fallande.

|                                       | G    | X               | Arial   | · 10 · A A                               | = =        |     | =      | Radh  | ortte  |             |  |  |
|---------------------------------------|------|-----------------|---------|------------------------------------------|------------|-----|--------|-------|--------|-------------|--|--|
|                                       | Klis | stra 🛷          | FK      | <u>u</u> ·   . ·   <u>3</u> · <u>A</u> · |            |     |        | Centi | rera ö | iver kolumn |  |  |
|                                       | Ur   | klipp 😼         |         | Tecken 🕞                                 |            | Jus | tering | 1     |        |             |  |  |
|                                       |      | A3 - <b>f</b> * |         |                                          |            |     |        |       |        |             |  |  |
|                                       |      | A               | В       | C                                        | D          | F   | F      | G     |        |             |  |  |
| Resultatlista SM i Hällefors 20120810 |      |                 |         |                                          |            |     |        |       |        |             |  |  |
|                                       | 2    | Placering       | Startnr | NAMN                                     | KLUBB      | KL  | s1     | \$2   | \$3    | Summa       |  |  |
|                                       | ⇒3   |                 | 1       | TORSTEN HAGBERG                          | VGK        | H   | 0      | 0     | 0      |             |  |  |
| w                                     | 4    |                 | 2       | SAULI SAARI                              | KOLSVA     | H   | 0      | 0     | 0      | 0           |  |  |
|                                       | 5    |                 | 3       | ERIC LARSSON                             | HÄLLEFORS  | H   | 0      | 0     | 0      | 0           |  |  |
|                                       | 6    |                 | 4       | RAUNO WALL                               | KARLSKOGA  | H   | 0      | 0     | 0      | 0           |  |  |
|                                       | 4    | *******         | 5       | MATTI KÄHKÖNEN                           | KOLSVA     | H   | 0      | 0     | 0      | 0           |  |  |
|                                       | 8    |                 |         | EMIL MATTSON                             | TVEEGGARNA | H   | Ō      | ō     | Ō      |             |  |  |
|                                       | 9    |                 | 7       | PIERRE SKOGLUND                          | HALLEFORS  | H   | 0      | 0     | 0      | 0           |  |  |
|                                       | 10   |                 | 8       | ΤΑΡΙΟ ΗΑυτα                              | KARLSKOGA  | H   | 0      | 0     | 0      | 0           |  |  |
|                                       | 10   |                 | 9       | ROLF BJUR                                | HALLEFORS  | H   | 0      | 0     | 0      | 0           |  |  |
|                                       | 12   |                 | 10      | GUNNAR NORD                              | TVEEGGARNA | H   | 0      | 0     | 0      | 0           |  |  |
|                                       | 14   |                 | 11      | PER HEDQVIST                             | TÖNNANGER  | H   | 0      | 0     | 0      | 0           |  |  |
|                                       | 14   |                 | 12      | URPO SALMELA                             | HÄLLEFORS  | H   | 0      | 0     | 0      | 0           |  |  |
|                                       | 16   |                 | 13      | SVEN-ERIK ROSEN                          | TONNANGER  | H   | 0      | 0     | 0      | 0           |  |  |
|                                       | 17   |                 | 14      | BJORN KARLSSON                           | HALLEFORS  | H   | 0      | 0     | 0      | 0           |  |  |
|                                       | 18   |                 | 15      | JAN JOHANSSON                            | KARLSKOGA  | H   | 0      | 0     | 0      | 0           |  |  |

Spara ofta ifall det går snett någon gång Då är det bara att läsa in mallen igen Hälsningar Pierre